## 電子証明書でのログイン方法

| Internet Explorerをご利用の場合、互 | 発表示設定すると正常にご利用いただけない可能性がございます。 |   |
|----------------------------|--------------------------------|---|
| コグイン                       |                                |   |
| 電子証明書 🕗                    |                                |   |
|                            | 電子証明書ログイン                      |   |
|                            | [新規取得・再取得をする場合]<br>電子証明書取得     |   |
| お知らせ                       |                                | _ |
| ME. 074981369388A.         |                                |   |

1.金庫ホームページより法人インターネ ットバンキングに接続してください。

2.「電子証明書ログイン」を押してください。

| 認証用の<br><sup>サイト www</sup> | <mark>証明書の選択</mark><br>v14.ib.test.shinkin-ib.jp:443 では資格情報が必要です:                     | ×     |
|----------------------------|---------------------------------------------------------------------------------------|-------|
| Ę                          | SH050 test01 1278<br>Shinkin Internet Banking Intermediate G2CA - TEST<br>2022/9/13   |       |
| Ę                          | d-1403mpkikh00 1403<br>Shinkin Internet Banking Intermediate G2CA - TEST<br>2022/9/13 |       |
| Ę                          | SH050 1278<br>Shinkin Internet Banking Intermediate G2CA - TEST<br>2022/9/9           | ~     |
| 証明書情                       | юк                                                                                    | キャンセル |

3.電子証明書を選択し、「OK」を押してく ださい。

電子証明書が 1 つだけ表示される場合 でも、選択(クリック)の必要があります。

4.ログインパスワードを入力し、「認証」を 押してください。

| スワードの入力® |          |     |         |         |  |
|----------|----------|-----|---------|---------|--|
| 09       | 45/089-F | 921 | 9174-8- | -F3.h 💷 |  |
|          |          |     |         | 23      |  |